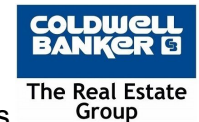

Hello Agents it has come to our attention that some of your computers may not have the correct settings for our Sharp Printers. To eliminate issues with the printers we are requiring that everyone check these settings on their computers (<u>Click here for a printable version of this guide</u>):

1. Click your start button and just type the word PRINTERS & SCANNERS and click PRINTERS & SCANNERS when it appears.

| ŵ  | Best match                                                                                                    |                     |
|----|----------------------------------------------------------------------------------------------------|---------------------|
| 0  | $\begin{array}{c} \begin{array}{c} \begin{array}{c} \\ \\ \\ \end{array} \end{array} \begin{array}{c} \begin{array}{c} \\ \\ \\ \\ \\ \\ \\ \\ \\ \\ \\ \\ \\ \\ \\ \\ \\ \\ \\$ |                     |
| Þ  | Settings                                                                                                    | Printers & scanners |
|    | 品 Change default printer >                                                                                                    | System settings     |
|    | 品 Add a <b>printer</b> or scanner >                                                                                                    |                     |
|    | 品 Let Windows manage my default > printer >                                                                                                    | 📑 Open              |
|    | Change advanced color<br>management settings for displays,                                                                                                    |                     |
|    | Cortana                                                                                                    |                     |
|    | O printer                                                                                                    |                     |
|    | Search the web                                                                                                    |                     |
| ନ୍ | ℅ printer - See web results                                                                                                    |                     |
| ø  | Documents (1+)                                                                                                    |                     |
|    | Click here and start typing pri                                                                                                    | nters & scanners    |
| -  | 🧔 👩 🥥 🔕 🕼 🗐                                                                                                    | 🙁 🌣 📖               |

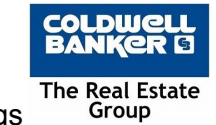

## 2. Click SHARPS and then MANAGE

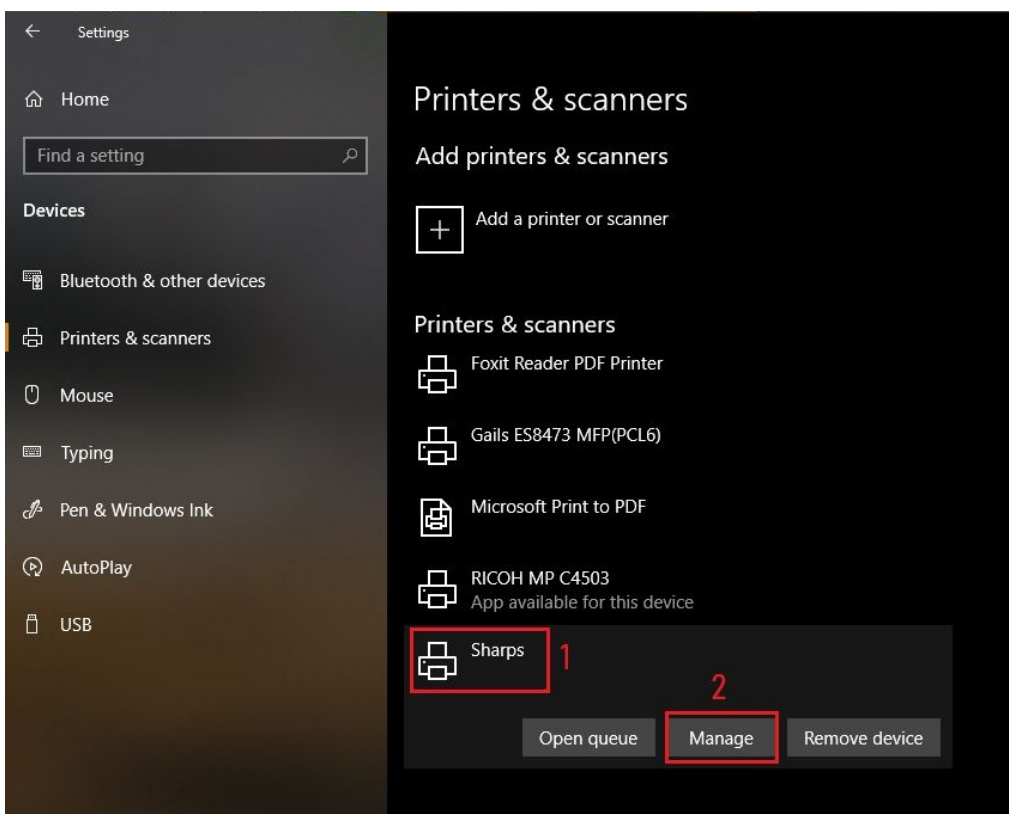

3. Click PRINTER PROPERTIES

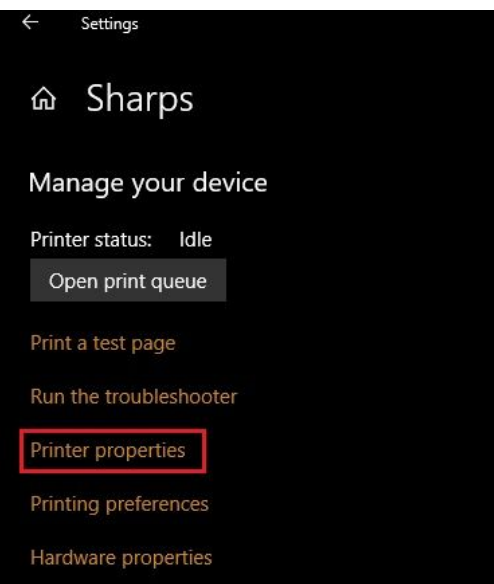

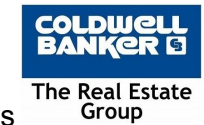

4. Click ADVANCED and **verify the driver is PCL6 not PS (if it is contact the IT Helpdesk)** then PRINTING DEFAULTS

| General Sharing Ports                                                                                                    | Advanced                                                                                                    | Color Management                      | Security | Configuration |
|----------------------------------------------------------------------------------------------------|----------------------------------------------------------------------------------------------------|---------------------------------------|----------|---------------|
| Always available                                                                                                    | 1                                                                                                    |                                       |          |               |
| O Available from                                                                                                    | 12:00 AM                                                                                                    | 🗘 To                                  | 12:00    | AM 🗘          |
| Priority: 1                                                                                                    | -                                                                                                    |                                       |          |               |
|                                                                                                    |                                                                                                    |                                       |          |               |
| Spool print docume     Start printing af     Start printing in     Print directly to the                                                                                                    | MX-3070N PC<br>ents so progra<br>ter last page is<br>nmediately<br>printer                                                         | L6<br>m finishes printin<br>s spooled | g faster | New Driver    |
| Spool print docume     Start printing af     Start printing in     Print directly to the                                                                                                    | MX-3070N PC<br>ents so progra<br>ter last page is<br>nmediately<br>printer                                                         | L6<br>m finishes printin<br>s spooled | g faster | New Driver    |
| Driver: SHARP      Spool print docume     Start printing af     O Start printing in     Print directly to the     Hold mismatched of                                                                                                    | MX-3070N PC<br>ents so progra<br>ter last page is<br>nmediately<br>printer<br>documents                                            | L6<br>m finishes printin<br>s spooled | g faster | New Driver    |
| <ul> <li>Driver: SHARP</li> <li>Spool print docume</li> <li>Start printing af</li> <li>Start printing in</li> <li>Print directly to the</li> <li>Hold mismatched of</li> <li>Print spooled docume</li> </ul>                                                                                                    | MX-3070N PC<br>ents so progra<br>ter last page is<br>nmediately<br>printer<br>documents<br>ments first                             | L6<br>m finishes printin<br>s spooled | g faster | New Driver    |
| Driver: SHARP      Spool print docume     Start printing af     O Start printing in     Print directly to the     Hold mismatched o     Print spooled docume     Keep printed docume                                                                                                    | MX-3070N PC<br>ents so progra<br>ter last page is<br>nmediately<br>printer<br>documents<br>ments first<br>nents                    | L6<br>m finishes printin<br>s spooled | g faster | New Driver    |
| Driver: SHARP      Spool print docume     Start printing af     O Start printing in     Print directly to the     Hold mismatched o     Print spooled docum     Keep printed docum     Enable advanced printed printed pr | MX-3070N PC<br>ents so progra<br>ter last page is<br>nmediately<br>printer<br>documents<br>ments first<br>nents<br>rinting feature | n finishes printin<br>s spooled       | g faster | New Driver    |

5. Click IMAGE QUALITY and ensure PRINT MODE is set to 600 dpi and BITMAP COMPRESSION is set to MEDIUM QUALITY then click OK

|                                       | erts 🔐     | Stamp                 | Image Qu | ality                   | Detailed   | Settings |                  |
|---------------------------------------|------------|-----------------------|----------|-------------------------|------------|----------|------------------|
| Favorites:<br>Untitled                | pot say (H | Save                  |          |                         |            |          | Defaults         |
| Print Mode:<br>600 dpi                |            | Screening:<br>Default | ~        | Color Mode:<br>Black an | d White    | ~        | Color Adjustment |
| Graphics Mode:<br>Vector              | ~          | Smoothing             | 0        | Image Type              |            | ~        | Font             |
| Bitmap Compression:<br>Medium Quality | ~          | Vector To Black       |          | Adva                    | nced Color |          | Line Width       |
| None                                  |            | Mediali               |          |                         |            |          |                  |
| 1                                     |            | ₽ \$<br>■             |          |                         | 1          |          |                  |

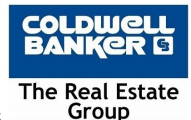

## If you have a MAC:

When printing from a MAC you should always click PRINT USING SYSTEM DIALOG instead of just clicking PRINT in Google Chrome. This ensures that the proper settings will be used. Just select Color or B&W once the print dialog opens up before you click print.

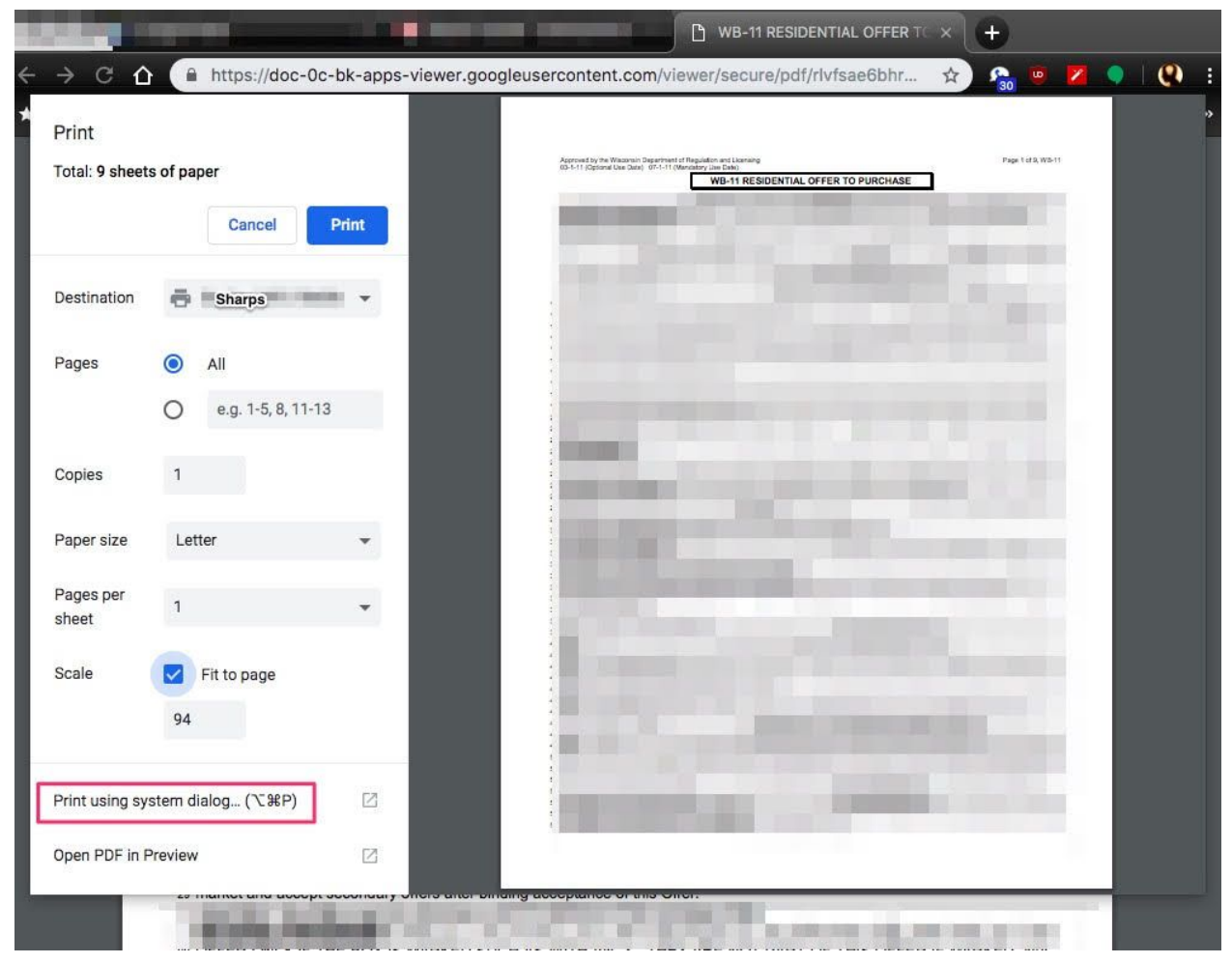

Please complete the check for both B&W and Color printing options:

- 1. Open any PDF on your computer
- 2. Click FILE and PRINT
- 3. Select SHARPS as the printer, select the preset B&W then click SHOW DETAILS
- 4. Click on PREVIEW and select COLOR

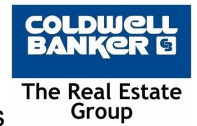

5. Ensure the print mode it set to 600dpi

| any any any any                                                                                                    | Printer: Sharps       |                         |     |
|----------------------------------------------------------------------------------------------------|-----------------------|-------------------------|-----|
|                                                                                                    | Presets: Check both   | B&W and Color Options ᅌ |     |
| Google                                                                                                    | Copies: 1             | Two-Sided               |     |
| See and Statistics                                                                                                    | O From:               | 1 to: 1                 |     |
|                                                                                                    | Paper Size: US Letter | 8.50 by 11.00 inches    |     |
|                                                                                                    | Orientation:          | Scale: 100 %            |     |
|                                                                                                    | Color                 | □ 2                     |     |
| None have been and the second second se | C                     | olor Advanced           |     |
|                                                                                                    | Print Mode:           | Color Mode:             |     |
| You should not have (High Quality)                                                                                                    | 600 dpi               | Black and White         |     |
| Tod Shouta not nave (nigh duatity)                                                                                                    | Screening:            | Neutral Gray:           |     |
|                                                                                                    | Charanassi            | Black Only Color        |     |
|                                                                                                    | None                  | Pure Black Print:       |     |
|                                                                                                    | Toner Save            | Black Only - Color      |     |
|                                                                                                    |                       | Trapping:               |     |
|                                                                                                    |                       | None                    |     |
|                                                                                                    |                       |                         |     |
| ? PDF V Hide Details                                                                                                    |                       | Cancel                  | int |

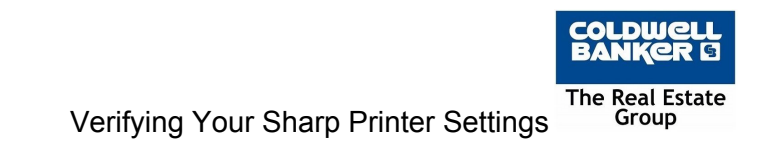

If you changed it from 600dpi (High Quality) to 600dpi

5a. Click COLOR and select JOB HANDLING and then AUTHENTICATION and delete anything in the JOB HANDLING box.

|                                                                                                    | Printer: A Sharps                          |
|----------------------------------------------------------------------------------------------------|--------------------------------------------|
| Yukon                                                                                                    | Presets: Color                             |
| PDF Test Fais<br>Congraduations your company to equipped with a PDF (Postbath DocumentFormet)<br>matter two under the bath to valve any off the PDF concentration form and adde on<br>our value. PDF formasies indicated by these lates: A is 1000 | Copies: 1 Two-Sided                        |
| Valeo Department of Elexanten<br>Bio-2 710<br>Without Marken<br>Virkaton<br>Virkaton                                                                                                    | Pages: 🧿 All                               |
| Please set or weblic if ( <u>Aplanet_Monthings.at.st</u>                                                                                                    | From:         1         to:         1      |
|                                                                                                    | Paper Size: US Letter 3.50 by 11.00 inches |
|                                                                                                    | Orientation:                               |
|                                                                                                    | Job Handling                               |
|                                                                                                    | Retention Authentication 2                 |
|                                                                                                    | OUser Authentication Job ID                |
|                                                                                                    | Login Name: User Name:                     |
|                                                                                                    | Your Name                                  |
|                                                                                                    | Password: Job Name:                        |
|                                                                                                    | 3                                          |
|                                                                                                    | • User Number Make sure this is blank      |
|                                                                                                    |                                            |
|                                                                                                    |                                            |
|                                                                                                    |                                            |
|                                                                                                    |                                            |
| ? PDF 🚽 Hide Details                                                                                                    | Cancel                                     |

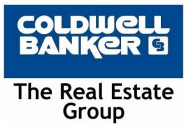

5b. Then Click B&W in the PRESETS box again on the top and select SAVE CURRENT SETTINGS AS PRESET...

| Conjection of the second second secon | Copies Save Current Setting<br>Show Presets               | s as Preset    |
|----------------------------------------------------------------------------------------------------|-----------------------------------------------------------|----------------|
| YAADS<br>Pecare of an whether if <u>USE and structure on ut of</u>                                                                                                    | Preset Name: B&W 3                                        |                |
|                                                                                                    | Preset Available For: Only this printer Only this printer |                |
|                                                                                                    |                                                           | Cancel OK 4    |
|                                                                                                    | Retentio                                                  | Authentication |
|                                                                                                    | O User Authentication                                     | Job ID         |
| ((())) 1 of 1 ())                                                                                                    | Login Name:                                               | User Name:     |
|                                                                                                    |                                                           | Your Name      |
|                                                                                                    | Password:                                                 | Job Name:      |
|                                                                                                    | User Number                                               |                |
|                                                                                                    | ••••                                                      |                |
|                                                                                                    |                                                           |                |

5c. Make sure the PRESET NAME is set to B&W not B&W-1 and click OK

5d. Repeat steps 3-5 again but this time with Color instead of B&W.